# Inštalácia (D2000 OPC Server)

# Inštalácia programu D2000 OPC Server

Táto kapitola popisuje spôsob inštalácie programu D2000 OPCServer a jeho odinštalovanie.

Spustenie inštalácie Sprievodca inštaláciou Odinštalovanie

#### Spustenie inštalácie

Na inštaláciu slúži inštalaný program D2000 OPC Servera. Postup pri inštalácii je podrobnejšie popísaný v alšom texte tejto kapitoly. Pri inštalácii programu D2000 OPCServer postupujte poda nasledujúcich krokov:

- 1. Do DVD mechaniky vložte inštalané DVD s oznaením D2000 V10.00.
- 2. Spustite program sprievodcu inštaláciou setupOPCServer.exe.

#### Sprievodca inštaláciou

V tomto odseku sú popísané okná inštalaného programu. V oknách je možné postupova pomocou tlaidiel **Next** alebo **Back** v oboch smeroch. Stlaením tlaidla **Next** sa zmeny vykonané v aktuálnom okne akceptujú a zobrazí sa alšie okno inštalácie. Pomocou tlaidla **Back** sa vykoná návrat na predchádzajúce okno.

# Úvodné okno

Úvodné okno obsahuje všeobecné inštalané informácie. Odporúa pred inštaláciou pozatvára bežiace aplikácie (z dôvodu možnej aktualizácie systémových súborov poas inštalácie).

#### Okná licenných a softwarových požiadaviek

Okná licenných a softwarových požiadaviek informujú o licenných podmienkach a základných predpokladoch pre inštaláciu programu D2000 OPCServer. Inštalácia pokrauje po súhlase - stlaením tlaidla Yes.

#### Voba umiestnenia inštalácie

Okno cieového adresára obsahuje cestu na adresár, do ktorého bude nainštalovaný program D2000 OPCServer. Nastavenie je možné zmeni stlaením tlaidla **Prehliada...**, ktoré otvorí okno pre zadanie požadovaného adresára.

# Nastavenia OPC Servera

Okno obsahuje parametre potrebné pre nastavenie konfiguráciu programu D2000 OPCServer:

- 1. Políko **ProgID** umožuje zada koncovú as tzv. ProgID, ktoré bude jednoznane identifikova nainštalovaný OPC server. Na základe definovaného ProgID sa bude môc OPC klient pripoji na OPC server.
- Políko Umiestnenie D2000 servera umožuje nastavi meno D2000 servera, na ktorý sa bude OPC server pripája. V prípade pripájania OPC servera na lokálny poíta, políko nevyplujte. V prípade pripojenia OPC servera na vzdialený D2000 Server, zadajte meno poítaa s bežiacim D2000 serverom.

Po zadaní potrebných údajov stlate tlaidlo Inštalova.

# Odinštalovanie

Odinštalovanie programu D2000 OPCServer je podobné ako pri väšine aplikácií inštalovaných pod operaným systémom Windows.

- 1. Z ponuky Štart -> Nastavenia vyberte položku Ovládací panel.
- Otvorte zástupcu Prida alebo odobra programy. V zobrazenom zozname vyberte OPC server (meno je v tvare lpesoft D2000 OPC server <meno\_servera>) a stlate tlaidlo Odinštalova.

Súvisiace stránky:
D2000 OPC Server